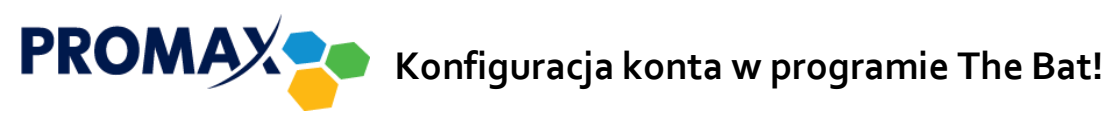

1. Kliknij w przycisk Konto, następnie Nowe.

| 🗮 The Bat!                                         |                                                                                                    |
|----------------------------------------------------|----------------------------------------------------------------------------------------------------|
| <u>W</u> iadomość <u>S</u> pecjalne <u>F</u> older | Konto Narzędzia Wygląd Opcje Pomoc 🎆                                                                                                    |
| Nazwa                                              | Image: Nowe         Image: Nowe           Image: Nowe         Image: Nowe           Image: Nowe <t< td=""></t<>                                                                                                    |
|                                                    | <ul> <li>         Pobierz nową pocztę F2</li></ul>                                                                                                    |
|                                                    | Image: Second second secon |

2. W nowo otwartym oknie w polu Nazwa konta należy podać nazwę, pod którą konto będzie widoczne w programie, a następnie kliknąć przycisk Dalej.

| 🕷 Tworzenie nowego ko | onta 💽                                                                                                    |
|-----------------------|----------------------------------------------------------------------------------------------------|
|                       | Podaj nazwę użytkownika i katalog macierzysty. Upewnij się, czy nie jest on używany przez kogoś innego. Jeśli w podanym katalogu są pliki konfiguracyjne, to pobrane z nich dane zostaną użyte jako domyślne w dalszej konfiguracji. |
|                       | Nazwa konta:                                                                                                    |
|                       | PROMAX                                                                                                    |
|                       | Katalog macierzysty:                                                                                                    |
|                       | <domyślny></domyślny>                                                                                                    |
|                       | Wskaż Wyczyść                                                                                                    |
|                       | < <u>C</u> ofnij <u>D</u> alej > Anuluj                                                                                                    |

- W kolejnym kroku w polu Pełna nazwa użytkownika wpisz nazwę, która będzie wyświetlała się w polu Od u odbiorcy poczty (może to być imię i nazwisko lub pseudonim).
- W polu Adres e-mail należy wpisać adres uzyskany podczas aktywacji konta przez operatora, a następnie kliknij przycisk Dalej.

| 🗮 Tworzenie nowego konta 🛛 💌 |                                                                               |  |
|------------------------------|-------------------------------------------------------------------------------|--|
|                              | Wpisz tekst, który ma być wyświetlany w polu "Od" (From) w nagłówkach poczty. |  |
|                              | Pełna nazwa użytkownika (np. Ewa Nowak):                                      |  |
|                              | Jan Kowalski                                                                  |  |
|                              | Adres <u>e</u> -mail:<br>ian.kowalski@promax.media.pl                         |  |
| <b>2</b>                     | <u>O</u> rganizacja:                                                          |  |
| May                          |                                                                               |  |
|                              | < <u>C</u> ofnij <u>D</u> alej > Anuluj                                       |  |

- 5. W kolejnym kroku zaznacz opcje POP3 Post Office Protocol v3.
- 6. Jako Serwer do odbioru poczty oraz Serwer SMTP do wysyłki poczty należy wpisać poczta.promax.media.pl (lub poczta.lokalna w przypadku łączenia się tylko w sieci PROMAX), następnie zaznaczyć opcję Serwer SMTP wymaga uwierzytelnienia i kliknąć przycisk Dalej.

| 🗮 Tworzenie nowego kon | ita 💽                                                                                                    |
|------------------------|----------------------------------------------------------------------------------------------------|
|                        | Podaj adresy serwerów pocztowych - powinieneś je otrzymać od administratora lub<br>właściciela. Serwer SMTP jest używany przy wysyłaniu poczty, a serwer POP3 lub IMAP<br>- przy odbiorze. |
|                        | Protokół używany podczas dostępu do serwera:                                                                                                    |
|                        | POP3 - Post Office Protocol v3                                                                                                    |
|                        | IMAP4 - Internet Message Access Protocol v4                                                                                                    |
|                        | MAPI - Microsoft Exchange Server                                                                                                    |
| <b>1</b>               | Server do odbioru poczty (np. mail.domena.pl)                                                                                                    |
|                        | Serwer SMTP do wysyłki poczty (np. smtp.domena.pl)                                                                                                    |
| An                     | poczta.promax.media.pl                                                                                                    |
|                        | Serwer SMTP wymaga <u>u</u> wierzytelnienia                                                                                                    |
|                        | < <u>C</u> ofnij <u>D</u> alej > Anuluj                                                                                                    |

- 7. W kolejnym oknie w polu **Użytkownik** należy podać nazwę użytkownika uzyskaną podczas aktywacji konta przez operatora (należy podać samą nazwę bez pozostałej części adresu @promax.media.pl).
- 8. W polu Hasło należy wpisać hasło uzyskane podczas aktywacji konta przez operatora.

| 😽 Tworzenie nowego ko | onta                                                                                                    |                                         |  |  |  |
|-----------------------|----------------------------------------------------------------------------------------------------|-----------------------------------------|--|--|--|
|                       | Podaj dane dla logowania na to konto POP3. Wybrawszy APOP jako metodę<br>logowania, trzeba być pewnym że serwer POP3 ją obsługuje. Pozostawienie pustego<br>pola na hasło powoduje, że komputer zażąda go przy próbie połączenia. |                                         |  |  |  |
|                       | <u>U</u> żytkownik:<br><u>H</u> asło:                                                                                                    | jan.kowalski                            |  |  |  |
| Man Providence        | n <u>Z</u> ostawiaj kop                                                                                                    | ie wiadomości na serwerze               |  |  |  |
|                       |                                                                                                    | < <u>C</u> ofnij <u>D</u> alej > Anuluj |  |  |  |

9. W ostatnim kroku pozostawiamy zaznaczoną opcję **Nie** (pozostałe ustawienia np. szablony, opcje zarządzania pocztą, preferencje można zmienić później) i klikamy przycisk **Zakończ**.

| 🗮 Tworzenie nowego k | onta                                                                                                    | × |
|----------------------|----------------------------------------------------------------------------------------------------|---|
|                      | Wstępna konfiguracja konta została zakończona. Możesz sprawdzić pozostałe<br>ustawienia (np. szablony, opcje zarządzania pocztą, preferencje) teraz lub później.<br>Kliknij 'Zakończ' aby dodać to konto do listy kont programu The Bat! |   |
| May                  | Czy chcesz teraz sprawdzić ustawienia konta?                                                                                                    |   |
|                      | < <u>C</u> ofnij Zakończ Anulu                                                                                                    |   |

PROMAX, wrzesień 2012